## รายละเอียดวิธีการใช้งานระบบการให้บริการ E-Service

## ๑.เปิดเว็บไซต์เทศบาลตำบลบ้านสาง <u>https://www.newbansanglocalphayao.org/</u>

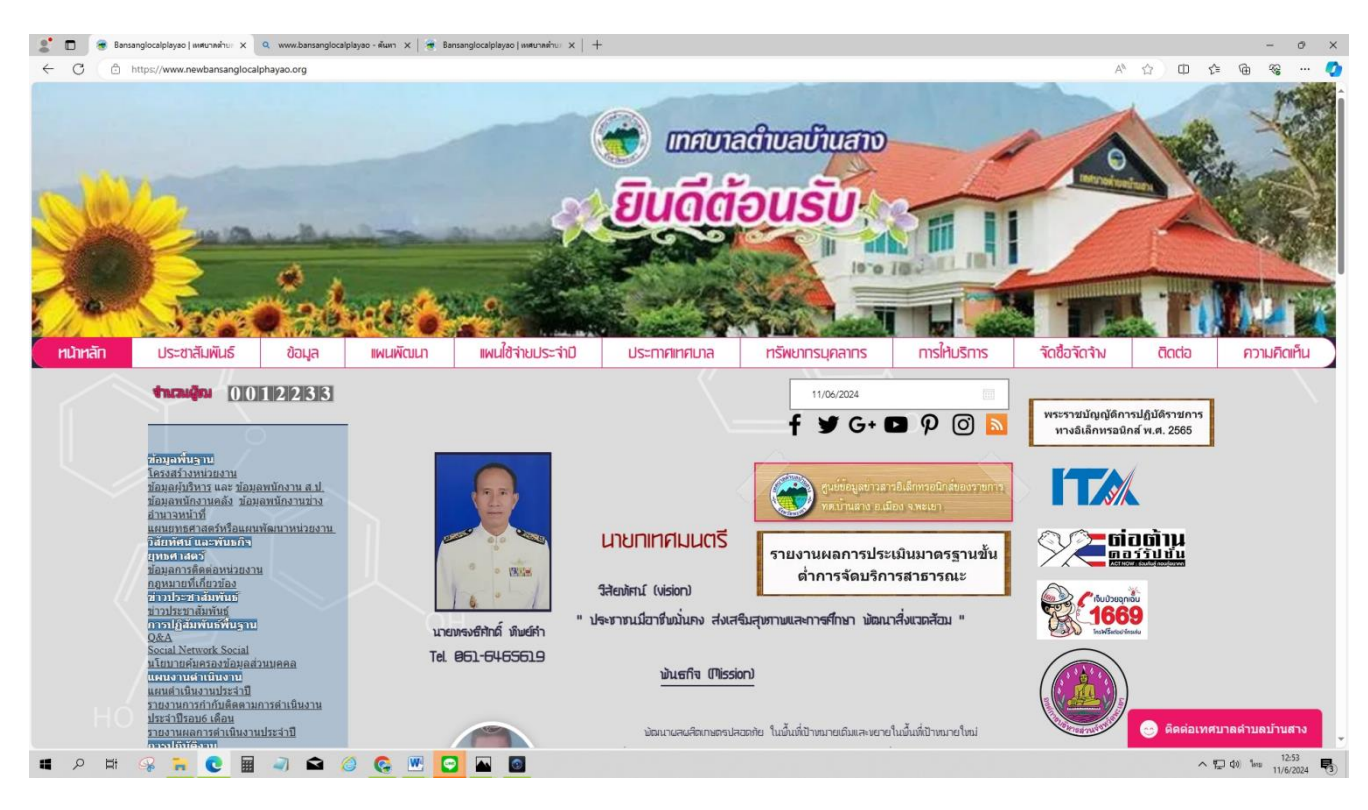

ษ.เลือกหัวข้อ เลื่อนลงมาด้านล่างชื่อ E-Service (แจ้งซ่อมผ่าน Online)

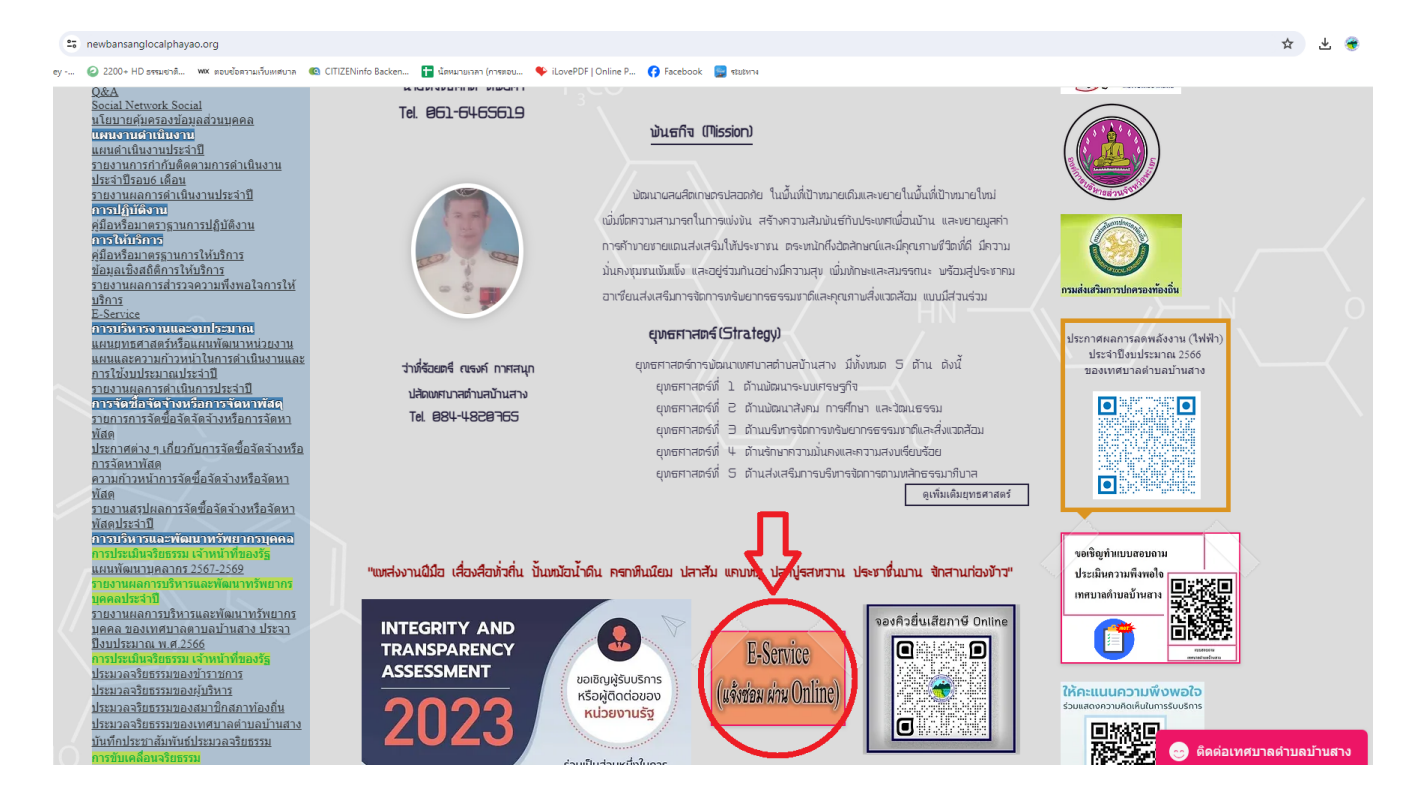

## ๓.เลือกใบแจ้งซ่อม

| 🤰 🗖 🛛 🗮 Bansanglocalplayao   אאגעראאלעט 🗶 🔲 נעעלאלפא 🛛 🗙 🔍 www.b           | ansanglocalplayao - พัฒหา 🗙   🍬 Bansanglocalplayao   แหน่นกละไทยะ 🗙   🕂 |        |         | - 0               | ×   |  |  |
|----------------------------------------------------------------------------|-------------------------------------------------------------------------|--------|---------|-------------------|-----|--|--|
| C 🗘 https://docs.google.com/forms/d/e/1FAlpQLSdO5vpc7n4TcrPh5nucRCe8JsCZco | JzBUW88cueuER8I-a5A/viewform                                            | A* 🟠 🖽 | \$ ⊕    | <i>‱</i> ∙        | 📀   |  |  |
|                                                                            |                                                                         |        |         |                   | Î   |  |  |
|                                                                            | ใบแจ้งช่อม                                                              |        |         |                   |     |  |  |
|                                                                            | สำหรับกรณีเกิดเหตุอุกเนิน โปรดติดต่อเขาที่                              |        |         |                   |     |  |  |
|                                                                            |                                                                         |        |         |                   |     |  |  |
|                                                                            | ลงชื่อเข้าใช้ Googleเพื่อบันทึกการแก้ไข ดูข้อมูลเพิ่มเติม               |        |         |                   |     |  |  |
|                                                                            | * ระบุว่าเป็นสาถามที่จำเป็น                                             |        |         |                   |     |  |  |
|                                                                            | ปัญลส่วนบุคคล                                                           |        |         |                   |     |  |  |
|                                                                            | ชื่อ *                                                                  |        |         |                   |     |  |  |
|                                                                            | สำคอบปออดุณ                                                             |        |         |                   |     |  |  |
|                                                                            | ទាំនវរូនីយត *                                                           |        |         |                   |     |  |  |
|                                                                            | สำคอบของคุณ                                                             |        |         |                   |     |  |  |
|                                                                            | รายละเอี้ยดของปัญหา                                                     |        |         |                   |     |  |  |
|                                                                            | ข้อมูลสรุป *                                                            |        |         |                   |     |  |  |
| 🗯 🔎 🛱 🥵 🐂 💽 🖩 ୶ 😂 🙆 💽 🖸                                                    |                                                                         |        | へ 灯 🕼 🕼 | 13:12<br>11/6/202 | 4 🖏 |  |  |

| 🔮 🔲   🍓 Bansanglocalplayao   אואטראאליטי 🗙 🔲 לנועלאלפט 🗙 🍳 אואאט           | bansanglocalplayao - ศัมห                          | n x   🏽 I            | Bansanglocalp | olayao   เหต <sub>ิบาล</sub> | ehu⊨ ×   + | - |        |  |                  |   |     | -   | Ø  | × |
|----------------------------------------------------------------------------|----------------------------------------------------|----------------------|---------------|------------------------------|------------|---|--------|--|------------------|---|-----|-----|----|---|
| C C thttps://docs.google.com/forms/d/e/1FAlpQLSdO5vpc7n4TcrPh5nucRCe8JsCZc | o_JzBUW88cueuER8I-                                 | a5A/viewforr         | m             |                              |            |   |        |  | A <sup>®</sup> ☆ | Φ | € 6 | - 8 |    | Ø |
|                                                                            | รายละเอียดของบ่                                    | ไญหา                 |               |                              |            |   |        |  |                  |   |     |     |    | • |
|                                                                            | ข้อมูลสรุป *<br>ศาคอบของคุณ                        |                      |               |                              |            |   |        |  |                  |   |     |     |    |   |
|                                                                            | สถานที่เกิดปัญหา *<br>สาดอบของคุณ                  |                      |               |                              |            |   |        |  |                  |   |     |     |    |   |
|                                                                            | ประเภท *                                           |                      |               |                              |            |   |        |  |                  |   |     |     |    | l |
|                                                                            | <ul> <li>ระบบใฟแสง</li> <li>ระบบความร้อ</li> </ul> | สว่าง<br>ณ/ระบบปรับส | อากาศ         |                              |            |   |        |  |                  |   |     |     |    | l |
|                                                                            | ) สัตว์รบกวน                                       |                      |               |                              |            |   |        |  |                  |   |     |     |    | 4 |
|                                                                            | 🔿 ความปลอดภัย                                      |                      |               |                              |            |   |        |  |                  |   |     |     | I. |   |
|                                                                            | 🔿 เสียงรบกวน                                       |                      |               |                              |            |   |        |  |                  |   |     |     |    |   |
|                                                                            | 🔘 อื่นๆ:                                           |                      |               |                              |            |   |        |  |                  |   |     |     |    |   |
|                                                                            | สำดับความสำคัญ                                     | ı <b>*</b>           |               |                              |            |   |        |  |                  |   |     |     |    |   |
|                                                                            |                                                    | 1                    | 2             | 3                            | 4          | 5 |        |  |                  |   |     |     |    |   |
| 19                                                                         | ด่ำมาก                                             | 0                    | 0             | 0                            | 0          | 0 | สูงมาก |  |                  |   |     |     |    | • |

๙.ดำเนินการกรอกรายละเอียดข้อมูลครบถ้วนแล้ว ให้กดคลิกคำว่า "ส่ง" (ดังในภาพ) เพื่อส่งรายละเอียดข้อมูลให้กับ เจ้าหน้าที่เพื่อตอบข้อมูลกลับและดำเนินการให้บริการต่อไป

| 🕯 👻 🛞 Bansanglocalplayao   www.nwl 🐘 X   🛞 Bansanglocalplayao   www.nwl 🐂 X 🔲 tua&eeu | × () (4) Facebook ×   M. russaltantilandid mutaumidalu: ×   + | - 🗆 X              |
|---------------------------------------------------------------------------------------|---------------------------------------------------------------|--------------------|
| ← → ♂ States docs.google.com/forms/d/e/1FAlpQLSdO5vpc7n4TcrPh5nucRCe8JsCZco_Jz        | 3UW88cueuER8I-a5A/viewform                                    | 🛠 🛧 🍕 :            |
| 👩 QRCode Monkey 🙆 2200+ HD รพรมชาติ 👐 สยบชัดสาวแก้บสหสบาล 😰 CITIZENinfo Backen 👔      | น้องมามาลา (การขอม 🔖 iLovePDF   Online P 😚 Facebook: 🧱 ระบอกษ |                    |
| T.                                                                                    |                                                               | •                  |
|                                                                                       | () สัตว์ราบกวน                                                |                    |
|                                                                                       | 🔿 ความปลอดภัย                                                 |                    |
|                                                                                       | 🔿 เสียงรบกวน                                                  |                    |
|                                                                                       | O ấuŋ:                                                        |                    |
|                                                                                       |                                                               |                    |
|                                                                                       | สำคับความสำคัญ *                                              |                    |
|                                                                                       | 1 2 3 4 5                                                     |                    |
|                                                                                       |                                                               |                    |
|                                                                                       | สามาก 0 0 0 0 สุงมาก                                          |                    |
|                                                                                       |                                                               |                    |
|                                                                                       | วันครบกำหนด                                                   |                    |
|                                                                                       | วนที่                                                         |                    |
|                                                                                       | co الدادار المراجع الدر                                       |                    |
|                                                                                       |                                                               |                    |
|                                                                                       | ราวสะเอียดเพิ่มเติม                                           |                    |
|                                                                                       | V                                                             |                    |
| /                                                                                     |                                                               |                    |
| (                                                                                     |                                                               |                    |
|                                                                                       | สง                                                            |                    |
|                                                                                       | ท่านส่งรถสีสถานให้เวอออู่ได พ่อรัม<br>                        |                    |
|                                                                                       | Goode visit                                                   |                    |
| p                                                                                     | Google Rass                                                   |                    |
| 1 2 H 🥵 🏹 C 🖩 🥥 🖬 🖉 🧔 💌 🖸                                                             |                                                               | ^ 및 ¢i) 1/6/2024 ₩ |
|                                                                                       |                                                               | 11/6/2024 (3)      |